# **Configurer FortiClient 7 VPN**

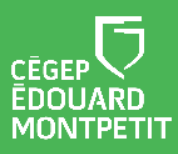

## **MISE EN CONTEXTE :**

Cette procédure vous expliquera comment configurer le VPN FortiClient 7. Cette dernière est destinée aux membres du centre technologique en aérospatiale (CTA).

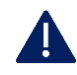

Si vous avez une version antérieure à la version 7.0, veuillez la désinstaller au préalable.

La présente procédure est divisée en 4 phases :

- 1. Installer FortiClient
- 2. Configurer FortiClient
- 3. Se connecter au VPN
- 4. Se déconnecter au VPN

### **INSTALLER FORTICLIENT :**

5. Accéder au site https://www.fortinet.com/support/product-downloads

| Le site de Fortinet s'affichera.                                                                                                    |                                          |   |
|----------------------------------------------------------------------------------------------------|------------------------------------------|---|
| FORTIQUARD THREAT ALERT: 1P-LINK ARCHER AX-21 COMMAND INJECTION ATTACK                                                                              | FREE PRODUCT DEMO   GET SUPPORT 🚨 🔍 🌐    | 4 |
| FURTINET Products Solutions Support & Services More                                                                                                 | S FORTIOUARD LABS THREAT INTELLIGENCE >> | 7 |
| Product Downloads and Free Trials Fortinet Scores 99.88% Security Effectiveness in 2023 CyberRatings.org Enterprise Firewall Report DOWNLOAD REPORT |                                          |   |

- 6. Faire défiler l'écran pour accéder à la section Forticlient VPN.
- 7. Cliquer sur le bouton **Download** approprié à votre situation.

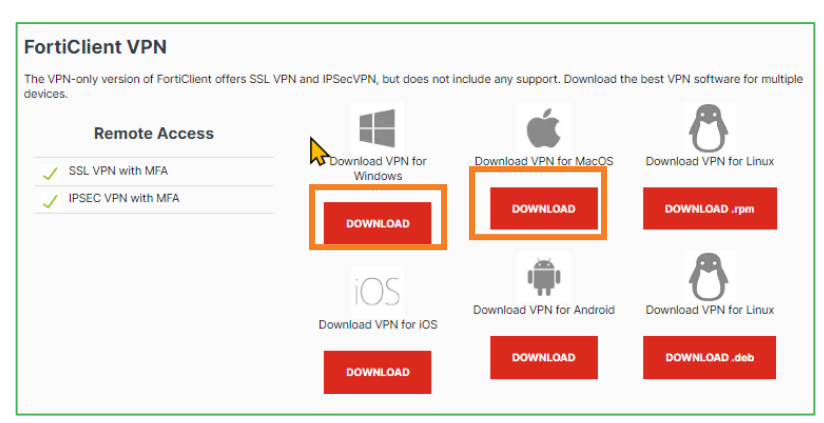

Les droits administrateur du poste sont nécessaires pour l'installation du Client. Cliquer sur Exécuter en tant qu'administrateur.

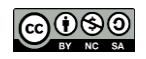

8. Cliquer sur l'outil d'exécution dans le bas de l'écran à gauche.

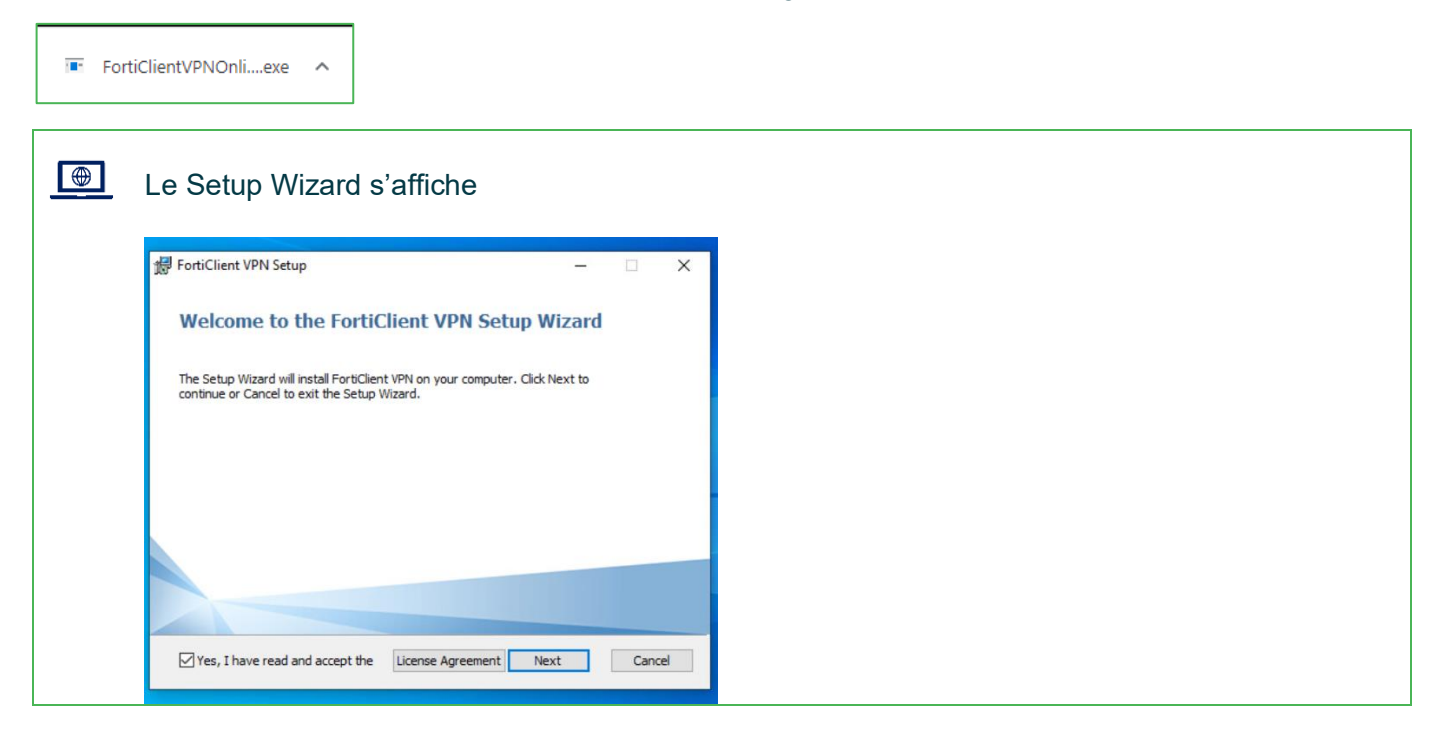

- 9. Cocher la case Yes, I have read and accept the...
- 10. Cliquer sur Next

| L | a fenêtre Destination Folder s'affiche.                                                              |      |     |
|---|----------------------------------------------------------------------------------------------------|------|-----|
|   | 😸 FortiClient VPN Setup —                                                                            |      | ×   |
|   | Destination Folder<br>Click Next to install to the default folder or click Change to choose another. | 1    |     |
|   | Install FortiClient VPN to:                                                                          |      |     |
|   | C:\Program Files\Fortinet\FortiClient\<br>Change                                                     |      | Ī   |
|   | Back Next                                                                                            | Cano | cel |

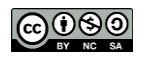

- 11. Cliquer Next
- 12. Cliquer sur INSTALL
- 13. Cliquer sur FINISH

## **CONFIGURER FORTICLIENT**

1. Double cliquer sur le raccourci du bureau.

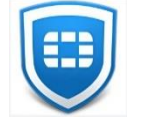

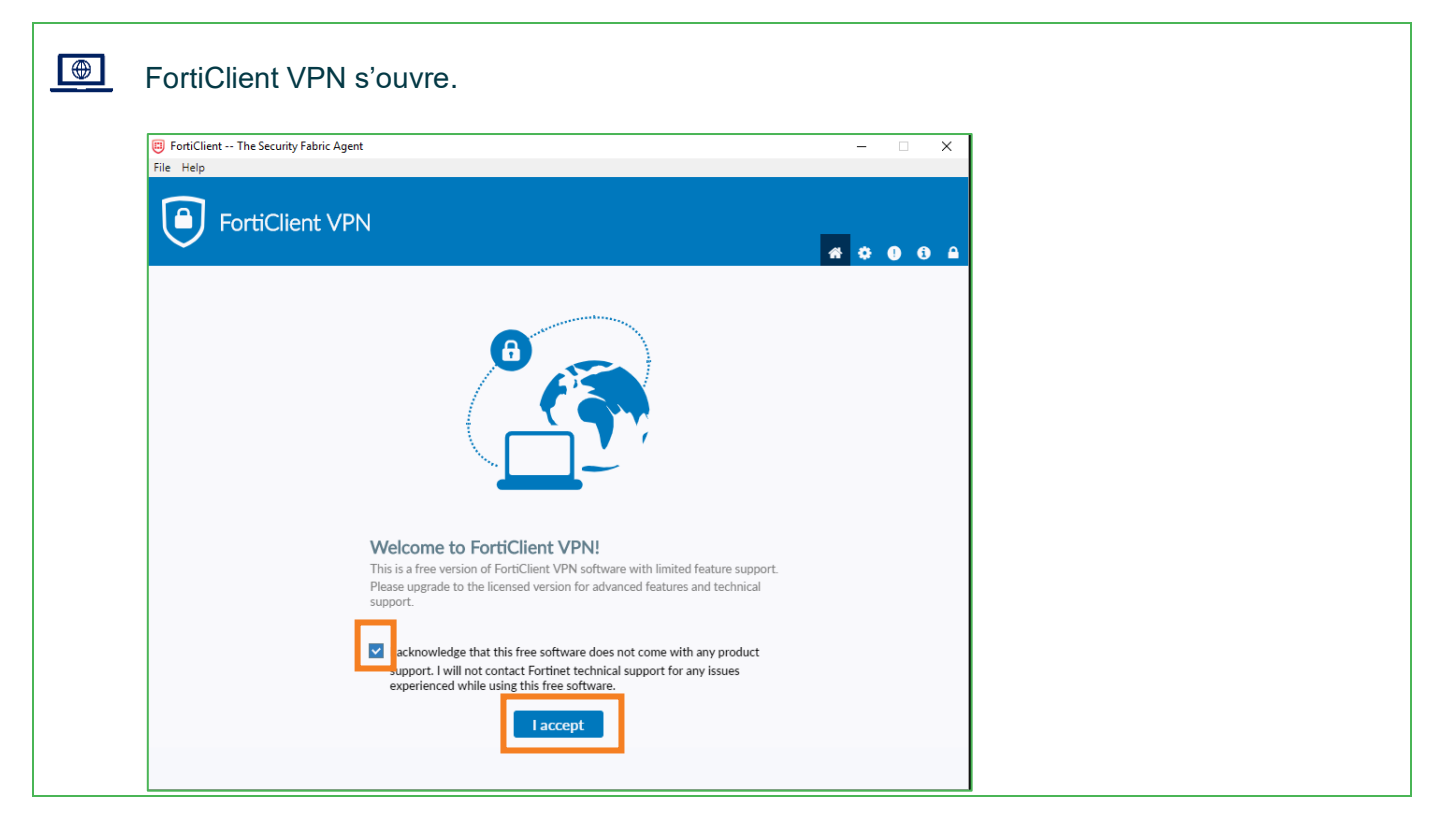

- 2. Cocher la case l acknowledge... et cliquer sur l accept
- 3. Cliquer sur Configurer le VPN

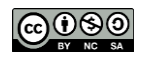

| La fenêtre de configuration s'affiche.                                                                                                    |
|----------------------------------------------------------------------------------------------------|
| Upgrade to the full version to access additional features and receive technical support.                                                                                                    |
| Nouvelle connexion VPN         VPN       VPN SSL       VPN IPsec       XML       A         B       Nom de la connexion                                                                      |
| Authentification (XAuth) Demander à l'ouverture de la Sauvegarder les informations<br>connexion d'authentification<br>Failover SSL VPN [Aucun]<br>Paramètres avancés<br>Annuler Sauvegarder |

4. Inscrire les informations suivantes dans les champs suivants :

| Ch | amp                           | Information                                                                                                    |
|----|-------------------------------|----------------------------------------------------------------------------------------------------|
| Α. | VPN                           | Sélectionner VPN IPsec                                                                                                    |
| В. | Nom de la connexion           | Nommer la connexion CEM                                                                                                    |
| C. | Description                   | Nommer la description CEM                                                                                                    |
| D. | Passerelle distante           | Entrer l'adresse externe du VPN.                                                                                                    |
|    |                               | cta.vpn.cegepmontpetit.ca                                                                                                    |
| E. | Méthode<br>d'authentification | Sélectionner <b>Clé Partagée</b><br>Entrer la clé partagée suivante : Ct@3NaVPN1                                                                                                   |
| F. | Authentification<br>(XAuth)   | Sélectionner <b>Sauvegarder les informations d'authentification</b><br>Votre identifiant du domaine est le même que vous utilisez pour vous connecter aux<br>ordinateurs du cégep. |

Lors de la configuration, il ne faut pas faire de **copier et coller**. Ces actions vont engendrer des erreurs dans la configuration.

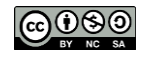

#### 5. Cliquer sur Paramètres avancés

| rtiClient                                                                                          | - 🗆 X                                                                                                    |
|----------------------------------------------------------------------------------------------------|----------------------------------------------------------------------------------------------------|
| VPN FortiClient                                                                                    |                                                                                                    |
| sez à la version complète pour accèder à des fonctionnalités                                       | supplementaires et beneficier d'une assistance technique.                                                                                                    |
| - Paramètres avancés<br>- Paramètres VPN<br>IKE<br>Mode<br>Options<br>- Phase 1<br>Proposition IKE | <ul> <li>Version 1 Version 2</li> <li>Principal Aggressif</li> <li>Config Mode Configuré manuellement DHCP dans lPsec</li> <li>Chiffrement AES128 Authentification SHA1 </li> </ul>                                                                                                    |
| Groupe DH                                                                                          | Chiffrement         AES256         Authentification         SHA256         Image: SHA256         Image: SHA256 <thimage: sha256<="" th=""> <thimage: sha256<="" th=""></thimage:></thimage:> |
| Durée de vie de la                                                                                 | clé 86400 sec                                                                                                    |
| ID Local                                                                                           | Optionnel       Detection de la perte du pair       NAT Traversal       Enable Local LAN                                                                                                    |
| + Phase 2                                                                                          |                                                                                                    |

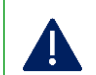

Cliquer sur tous les "+" pour afficher la totalité des options.

#### 6. Inscrire les informations suivantes dans les champs suivants :

| Champ       | Information                            |
|-------------|----------------------------------------|
| A. Mode     | Sélectionner Aggressif.                |
| B. Option   | Sélectionner Config Mode               |
| C. ID Local | Entrer l'ID suivant : <mark>cta</mark> |

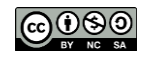

## **SE CONNECTER AU VPN**

1. Cliquer sur l'icône FortiClient sur le bureau.

| FortiClient<br>Fichier Aide |                                                              | - 🗆 X            |  |
|-----------------------------|--------------------------------------------------------------|------------------|--|
| FortiClient                 | VPN                                                          | <b>* 0 0 0</b> A |  |
|                             | Nom du VPN<br>Nom du tilisateur<br>Mot de passe<br>Connecter |                  |  |

- 2. Entrer ses identifiants et cliquer sur Connecter
- 3. Cliquer sur Accepter

# SE DÉCONNECTER DU VPN

- 1. Cliquer droit sur l'icône FortiClient dans la barre de tâches Windows.
- 2. Sélectionner Déconnexion.

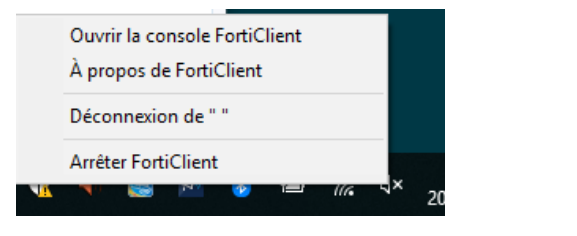

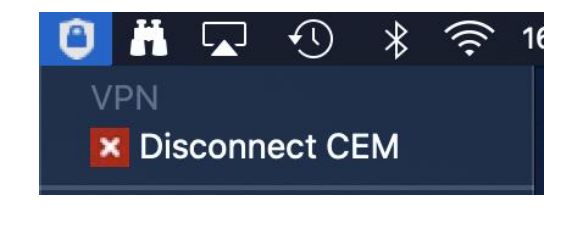

#### Fin de la procédure

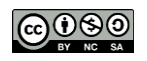